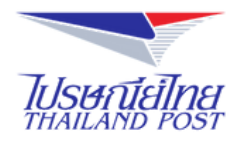

# คู่มือสมัครสมาชิก

PØST

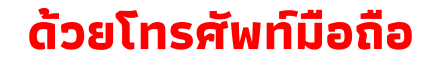

Family

0

0

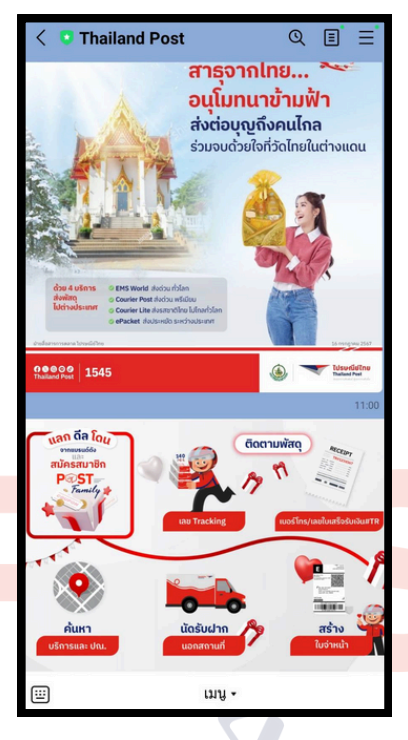

## 1.เพิ่มเพื่อนไลน์ กับ Thailand Post จากนั้นคลิกที่ "สมัคร สมาชิก Post family"

### 2. คลิกที่ "สมัครสมาชิก"

|                       | P@ST=                                                                        |   |
|-----------------------|------------------------------------------------------------------------------|---|
|                       | Family                                                                       | 1 |
|                       |                                                                              |   |
| ā                     | แลี่ตั้งแล้มส่ POST Family                                                   |   |
| ี ย <b>เ</b><br>เข้า: | นดตอนรบสู POST Family<br>สู่ระบบเพื่อรับสิทธิพิเศษที่เหนือกว่า               |   |
|                       |                                                                              |   |
|                       | กรอกเบอร์โทรศัพท์                                                            |   |
|                       | กรอกเบอร์โกรศัพท์                                                            |   |
|                       | กรอทเบอร์โทรศัพท์<br>เข้าสู่ระบบ                                             |   |
| คุณ                   | กรอกเบอร์โกรศัพท์<br>เข้าสู่ระบบ<br>เย้งไม่มีบัญชีสมาชิก? <b>สมัครสมาชิก</b> |   |

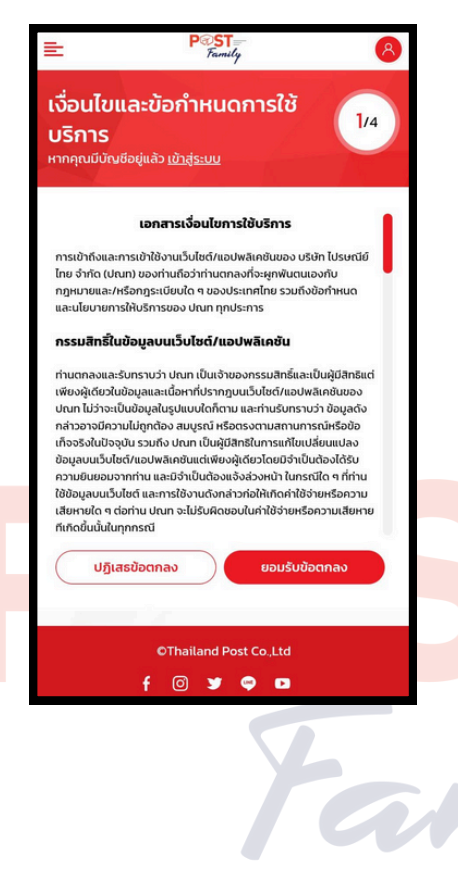

#### 3. คลิกที่ "ยินยอม" ในการเปิด เผยข้อมูลส่วนบุคคล

#### 3. คลิกที่ "ยอมรับ" ข้อตกลง เงื่อนไขในการใช้บริการ

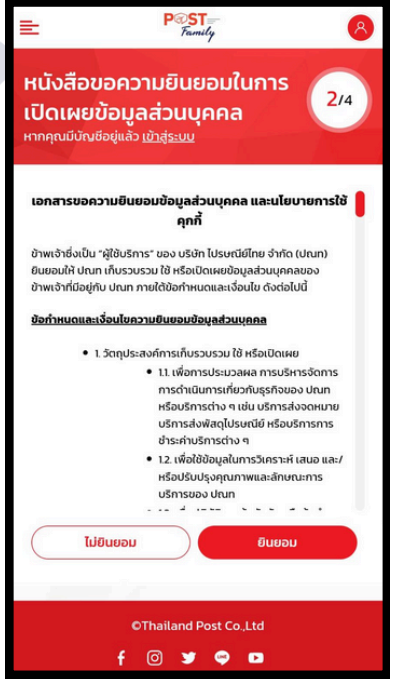

| <b>คุณ</b><br>หากคุณมีบัณฑ์ | รีอยู่แล้ว <u>เข้าสู่ระบบ</u> |          | 3 |
|-----------------------------|-------------------------------|----------|---|
| ชื่อจริง (ไเ                | ม่ต้องใส่คำนำหน้า             | ชื่อ) *  |   |
| นามสกุล '                   |                               |          |   |
| วัน                         | 🔻 เดือน                       | 👻 ปีเกิด | • |
| รหัสบัตรเ                   | Jระชาชน / Passp               | ort No.* |   |
| เบอร์โทรศั                  | īwń *                         |          |   |
| Ű                           | อนกลับ                        | ຄັດໄ     | J |

#### 4. กรอกข้อมูลส่วนตัวในการสมัคร ให้ครบถ้วน คลิก "ถัดไป"

| Ē.                                                 |                                 | P®ST<br>Family |               | 8   |
|----------------------------------------------------|---------------------------------|----------------|---------------|-----|
| สร้างบัญชี<br>คุณ<br><sub>หากคุณมีบัณชีอยู่เ</sub> | <b>POS</b><br>ເລັວ <u>ເບ້າຊ</u> | ST FAM         | ILY ของ       | 3/4 |
| รหัสบัตรประช                                       | าชน / ไ                         | Passport       | No.*          |     |
| เบอร์โทรศัพท์                                      | *                               |                |               |     |
| หมายเลขสมาชิกที่<br>THP-                           | แนะนำ                           | รหัสไ          | ปรษณีย์ที่แนะ | ะนำ |
| อีเมล (ถ้ามี)                                      |                                 |                |               | _   |
| ย้อนกล                                             | ลับ                             |                | ถัดไป         |     |
|                                                    | OTha                            | iland Post     | Co.,Ltd       |     |

หมายเหตุ 1.ช่องหมายเลขสมาชิก คือ รหัส สมาชิกของผู้ที่แนะนำให้ท่าน มาสมัครสมาชิก Post family (ถ้ามี)

2 . ร หั ส ไ ป ร ษ ณี ย์ ที่ แ น ะ นำ ใ ห้ ก ร อ ก ร หั ส ไ ป ร ษ ณี ย์ ข อ ง ท้ อ ง ที่ ที่ ใ ช้ บ ริ ก า ร เ ป็ น ห ลั ก

| E Post Ramily                                                       |                                                  |
|---------------------------------------------------------------------|--------------------------------------------------|
| แบบสำรวจความคิดเห็น<br>หากคุณมีบัณช่อยู่แล้ว <u>เป้าสู่ระบน</u> 4/4 |                                                  |
|                                                                     |                                                  |
| 1. อาชีพ (สามารถระบุได้มากกว่า 1 อาชีพ ในกรณ์ที่มีอาชีพ<br>เสริม)   |                                                  |
| นักธุรกิจ                                                           |                                                  |
| 📗 ผู้ค้าออนไลน์/ผู้ประกอบการออนไลน์ ค้าขายทั่วไป                    | • <u> </u>                                       |
| ຮັບຈ້າง                                                             | 5. กรอกแบบสำรวจความคิดเห็                        |
| 🔲 อาชีพอิสระ                                                        | จากนั้นคลิกที่ "ถัดไป"                           |
| 🦳 พนักงานบริษัท                                                     |                                                  |
| 🦳 พนักงานรัฐวิสาหกิจ                                                |                                                  |
| 🗌 ข้าราชการ                                                         |                                                  |
| 🗌 นักเรียน/นักศึกษา                                                 |                                                  |
| ย้อนกลับ ถัดไป                                                      |                                                  |
|                                                                     |                                                  |
|                                                                     |                                                  |
| OThailand Post Co.,Ltd                                              |                                                  |
|                                                                     |                                                  |
|                                                                     |                                                  |
|                                                                     |                                                  |
|                                                                     | สำรวจความคิดเห็น                                 |
|                                                                     | 1.0.1.0.1                                        |
|                                                                     |                                                  |
|                                                                     | ā                                                |
|                                                                     |                                                  |
| . เมื่อส่งแบบสำรวจเรียบร้อยแล้ว                                     | ยืนยันเบอร์โทรศัพท์ของคุณ                        |
| ะบบจะทำการส่งรหัส OTP ไปยัง                                         | ระบบได้ส่งรหัสยืนขัน (OTP) ไปที่เบอร์ 0639482583 |
| เลร์โทรศัพท์ที่ให้ลงทะเบียบ หลัง                                    | Ref. ZGu8nc (หมดอายุใน 2.53 นาที)                |
|                                                                     | зна ОТР                                          |
| וחמט ואטזאא סוף הנמגט (U<br>שייבי                                   |                                                  |
| รอกทชองกรอกรหัส                                                     | หากคุณไม่ได้รับรหัส OTP <u>ขอรับรหัสอักครั้ง</u> |
|                                                                     |                                                  |
|                                                                     | đưều OTP                                         |
|                                                                     |                                                  |

| ŧ                                     | P@ST<br>Family  | 6                          |
|---------------------------------------|-----------------|----------------------------|
|                                       | P<br>şîoînăz    | PST<br>Fami<br>o šuānšesvi |
| 67                                    | <b>0</b> POINTS | ແກ້ໄขข้อมูล                |
| คะแนนที่กำลังจ<br>–                   | ะหมดอายุ        |                            |
| อายุสมาชิก<br><b>O ปี O เดือ</b>      | u 0 วัน         |                            |
| หมายเลขสมาชิ<br><b>THP-XX</b>         | n<br>XXXXXX     |                            |
| เชื่อมต่อบัญชี S<br>G (<br>Google Fac | f<br>f<br>Line  |                            |

7. สามารถตรวจสอบรหัสสมาชิก ได้ที่หน้าเว็บไซต์ โดยจะเป็นรหัส ตัวอักษร 3 ตัว ตามด้วยตัวเลข 8 หลัก

8. นำรหัสสมาชิก POST Family ที่ได้ ไปกรอกใน Google Form ลทะเบียน รับสิทธิพิเศษลดอัตราค่า บริการขนส่งด้วยระบบงาน ไปรษณีย์ด่วนพิเศษ (EMS) ในประเทศ ที่หัวข้อ "รหัส สมาชิก POST Family

| ต้องทำข้อที่ 5)                                                                            |               |
|--------------------------------------------------------------------------------------------|---------------|
| 🔿 ไม่มี                                                                                    |               |
| й ()                                                                                       |               |
|                                                                                            |               |
| 5. ระบุข้อจำกัดในการขนส่ง เช่น สินค้ <sup>.</sup><br>การควบคุมอุณหภูมิ เสี่ยงต่อการเน่าเสี | าต้องการ<br>ย |
| คำตอบของคุณ                                                                                |               |
| 6. รหัสสมาชิก POST Family *                                                                |               |
| คำตอบของคุณ                                                                                |               |
|                                                                                            |               |
| กลับ ส่ง                                                                                   | ล้างแบบฟอร์ม  |

4. ข้อจำกัดในการขนส่ง (หากไม่มีข้อจำกัด ไม่